## 전국생활체육 핸드볼대회 <mark>참가신청</mark> 매뉴얼

참가신청(대표자)

Launching Date : 2016.5

생활체육정보포털 사이트접속 http://portal.sportal.or.kr/

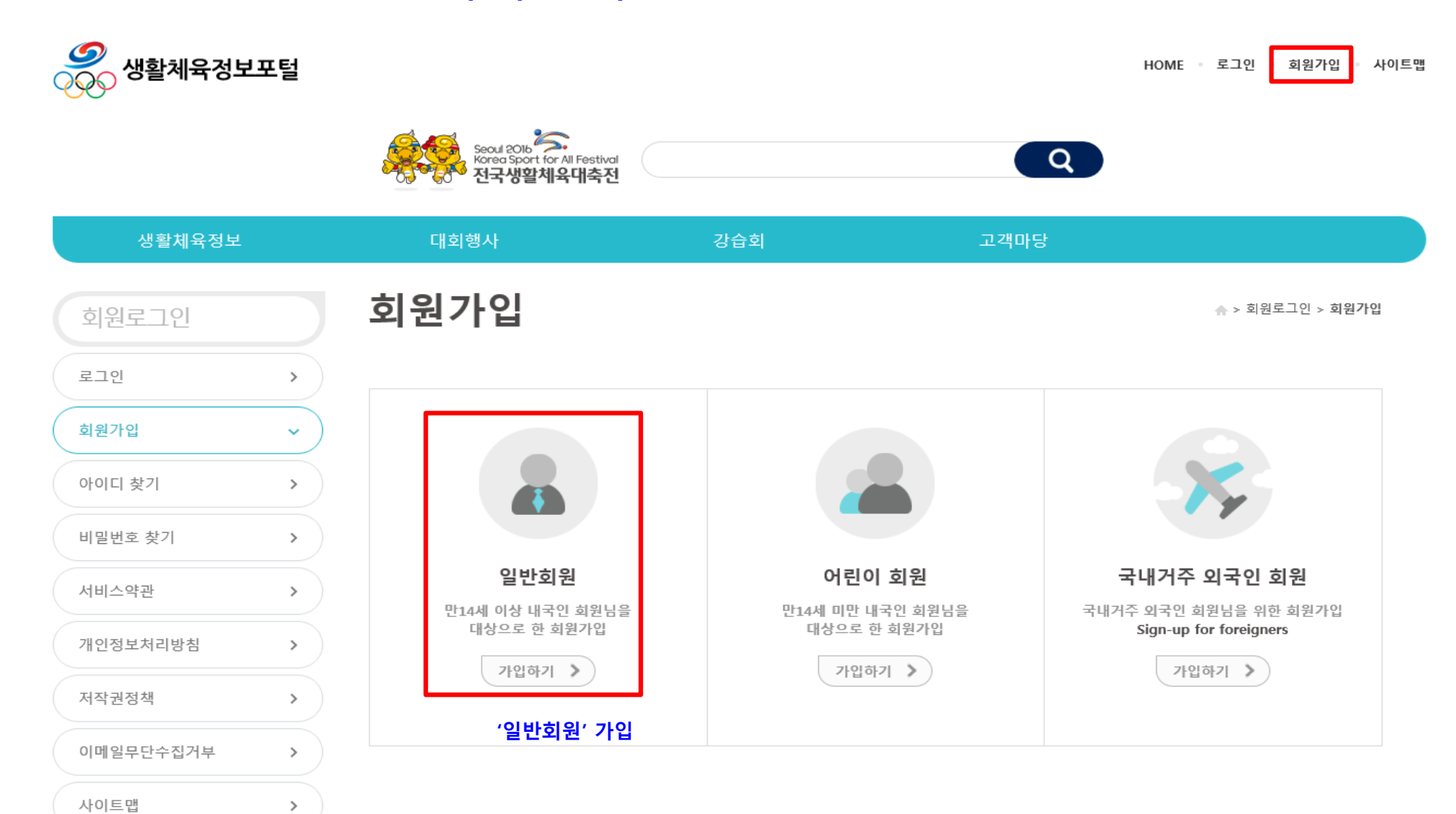

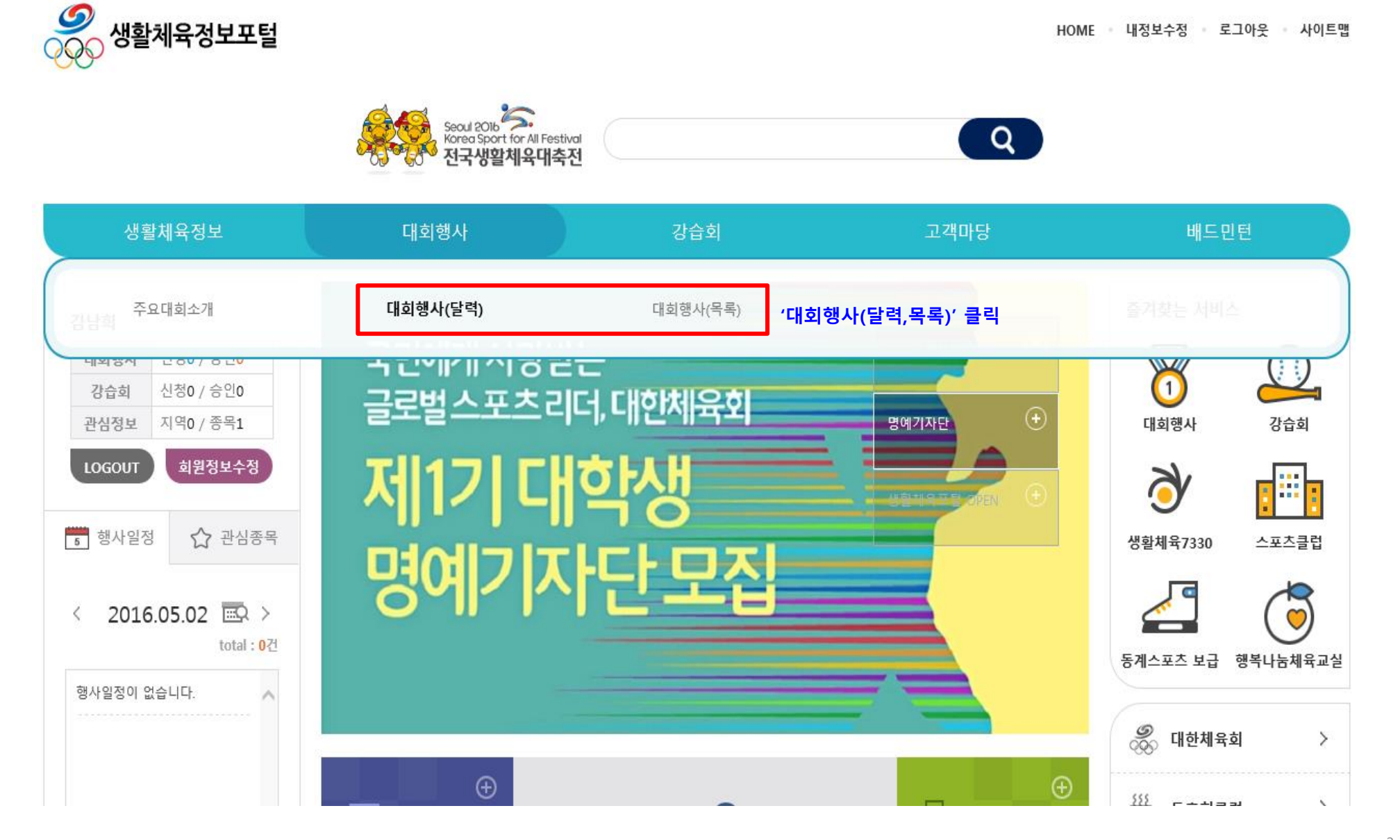

달력으로 보기 🗸

검색 조건을 모두 선택 후 [검색]버튼을 클릭하세요.

검색

| 대회구분       | ☑ 전국대회 ☑ 시도대회 ☑ 시군구대회   | 대회분류         | ☑ 종합대회 ☑ 단일종목대회   |
|------------|-------------------------|--------------|-------------------|
| 출전단위/대회명칭  | 단위전체 🔽 명칭구분전체 🔽         | 온라인참가신청      | ● 전체 ○ 가능 ○ 불가능   |
| 참가가능 나이/성별 | 나이전체 🔽 성별전체 🔽           | 검색어          | রেষ্ট 💌           |
| 특정 종목      | <b>종목추가</b> 관심종목 전체 지우기 |              |                   |
| 특정 지역(장소)  | 지역추가 관심지역 전체 지우기        | ① 대회개최'월' 클릭 |                   |
| < 2016 >   | 1월 2월 3월 4월 5월          | 6월 7월        | 8월 9월 10월 11월 12월 |

| _ | 10    | 1212 |  |
|---|-------|------|--|
|   | 2016년 | 06월  |  |

## ● 접수가능 ● 접수마감 ● 준비 중 ● 대회완료

| 일  | 超     | 화  | 수  | 목  | 금  | 토                                         |
|----|-------|----|----|----|----|-------------------------------------------|
| 29 | 30    | 31 | 01 | 02 | 03 | 04<br>제6회 대통령기 전국<br>축구 한마당(~6)           |
| 05 | 06현충일 | 07 | 08 | 09 | 10 | 11<br>② <u>대회명 클릭</u>                     |
| 12 | 13    | 14 | 15 | 16 | 17 | 18<br>대한체육회장기 국민<br>생활체육 전국핸드볼<br>대회(~19) |
| 19 | 20    | 21 | 22 | 23 | 24 | 25                                        |

| 현재 <mark>3</mark> 건의 | !재 3건의 자료가 조회되었습니다. (모집단위 명칭을 클릭하시면 모집단위요강 상세조회화면이 표시됩니다) |      |            |              |        |          |      | 1    | 0건씩 보기 🔽           |
|----------------------|-----------------------------------------------------------|------|------------|--------------|--------|----------|------|------|--------------------|
| 순번                   | 종목                                                        | 모집지역 | 5          | 고집단위 명칭      | 접수방법   | 참가비용     | 모집정원 | 모집인원 | 작업                 |
| 1                    | 핸드볼                                                       | 전국   | 대학부 남자 단체전 | ~ (쉐다 티버/ 크리 | 신청화면접수 | 0원       | 0팀   | 0팀   | 신청 <mark>현황</mark> |
| 2                    | 핸드볼                                                       | 전국   | 일반부 남자 단체전 | ③ 애깅 구절 물덕   | 신청화면접수 | 100,000원 | 0팀   | 0팀   | 신청 <mark>현황</mark> |

| 행사안내                 | 모집요강             | 내 신청내역                                                                                                    | ② 모집요강 클릭 |            |
|----------------------|------------------|----------------------------------------------------------------------------------------------------|-----------|------------|
| 경기종목 : [<br>모집단위 : [ | 경기종목전체<br>대전방식전체 | <ul> <li>✓</li> <li>✓</li></ul> | ✔ 연령부전체 ✔ | 모집단위명칭 : Q |

| 대회상세정보   |                                           |              |                               | 목록      |
|----------|-------------------------------------------|--------------|-------------------------------|---------|
| 대회 명칭    | 대한체육회장기 국민생활체육 전국핸드볼대회                    |              |                               |         |
| 규모(지역)   | 전국대회                                      | 종목           | 단일종목대회(핸드볼)                   |         |
| 대회행사기간   | 2016-06-18(토) ~ 2016-06-19(일) 2일간         | 참가신청기간       | 2016-05-09(월) ~ 2016-05-31(화) | [준비 중]  |
| 대회행사장소   | [강원 횡성군] 횡성국민체육센터                         | 대회방식         | 리그+토너먼트                       |         |
| 참가대상     | 2015년 1월 1일 이후 대한핸드볼협회에 선수등록을<br>하지 않은 선수 | 출전단위구분       | 클럽                            |         |
| 주최       | 대한핸드볼협회                                   |              |                               |         |
| 주관       | 대한핸드볼협회                                   |              |                               |         |
| 후원       | 문화체육관광부, 국민체육진흥공단, 대한체육회, 한국형             | 핸드볼발전재단, 횡성균 | 근, 횡성군생활체육회                   |         |
| 문의(접수)단체 | 대한핸드볼협회                                   | 문의연락처        | 02-6200-1414                  |         |
| 홈페이지주소   |                                           | 온라인신청화면      | 모집요강 참조 [일반회]                 | 원만 신청가능 |
| 첨부파일     |                                           |              |                               |         |

| 대회 명칭                                         | 제7회 대한체육:                                   | 회장기 국민생활체육 전국핸드볼                                               | 대회                          |                  |                   |                       |
|-----------------------------------------------|---------------------------------------------|----------------------------------------------------------------|-----------------------------|------------------|-------------------|-----------------------|
| 대회 구분                                         | 전국대회                                        |                                                                | 출전단위구분                      | 클럽               | [일반회원만 신격         | 청가능]                  |
| 대회행사기간                                        | 2016-06-18(토)                               | ~ 2016-06-19(일) 2일간                                            | 참가신청기간                      | 2016-05-03(화) ~  | 2016-05-31(화) [접숙 | 수기간]                  |
| 모집 단위                                         | 대학부 남자 단쳐                                   | 해전                                                             |                             |                  | 신                 | !청 <mark>현황</mark>    |
| 모집 종목                                         | 핸드볼                                         |                                                                | 접수방법                        | 신청화면접수           | i0                | 행사신청 10건씩 보           |
| 경기장소                                          | [강원 횡성군] 횔                                  | !성국민체육센터                                                       | 대회방식                        | 리그+토너먼트          | ② '행사신청           | 성' 클릭 <sub>반원 직</sub> |
| 모집지역                                          | 전국                                          |                                                                | 모집단위                        | 팀                |                   |                       |
| 참가비용                                          | 0 원                                         |                                                                | 모집정원                        | 0팀 (팀당 7 ~ 15등   | 병)                | 신 천                   |
| 주관(접수)단체                                      | 대한핸드볼협회                                     | (02-6200-1414)                                                 | 모집인원                        | 팀                |                   |                       |
| 첨부파일                                          |                                             |                                                                |                             |                  |                   | 신청                    |
| 적용 연령에 상관없이<br>대회개최일 일주일 전<br>*주소 : (05540)서울 | 이 재학증명서 발급이<br>전까지 대학부 선수전<br>: 송파구 올림픽로 42 | 가능할 경우 '대학생(부)'로 인정<br>원 재학증명서 취합하여 우편으<br>24 SK핸드볼경기장 3층 대한핸드 | 로 제출(현장 제출 불가)<br>볼협회 생활체육국 | ① <u>상세정보 확인</u> | L                 | 영스<br>신청<br>형人        |

| _        | 데 제 274 & 27148 에 바라 바 바 바라 소리    |                   |                                      |                                       |
|----------|-----------------------------------|-------------------|--------------------------------------|---------------------------------------|
| 참가신청     |                                   |                   |                                      | × 반회원만 신청가능]                          |
| 대히 명칫    | 대하체유히장기 국미생화체유 저국해드봄              | - CH Ə            |                                      | ^                                     |
| 대회 구분    | 전국대회                              | 출전단위구분            | 클럽                                   |                                       |
| 대회행사기간   | 2016-06-18(토) ~ 2016-06-19(일) 2일간 | 참가신청기간            | 2016-05-03(화) ~ 2016-05-31(화) [접수기간] |                                       |
| 모집 단위    | 대학부 남자 단체전                        |                   |                                      |                                       |
| 모집 종목    | 핸드볼                               | 접수방법              | 신청화면접수                               |                                       |
| 경기장소     | [강원 횡성군] 횡성국민체육센터                 | 대회방식              | 리그+토너먼트                              |                                       |
| 모집지역     | 전국                                | 모집단위              | E                                    | 10건쓰 보기 🗸                             |
| 참가비용     | 0 원                               | 모집정원              | 0팀(팀당 7~15명)                         |                                       |
| 주관(접수)단체 | 대한핸드볼협회(02-6200-1414)             | 모집인원              | 0팀                                   | 1원 작업                                 |
| 첨부파일     |                                   |                   |                                      | 신청현황                                  |
| □ 신청자 정보 |                                   |                   |                                      | · 행사신청                                |
| 신청자 성명   |                                   | 신청자 연락처           | 희원정보 수정                              | 신청현황                                  |
| 신청자 주소   | (05540)서울특별시 송파구 올림픽로 424,        | sk핸드볼경기장 3층 대한핸드볼 | 협회 (방이동)                             | 행사신청                                  |
| 신청자 소속   | 서울 💟 송파구 🔽                        |                   | (클럽 명칭을 공백 없이 입력하세요.)                | 신청현황                                  |
| ◘ 참가자 정보 | ① 지역 및 클럽명 입력                     |                   | ② 참가자 등록 참가자 등록                      | · · · · · · · · · · · · · · · · · · · |
| 팀명       | 성명                                | 생년월일 성별           | 휴대폰번호 삭제                             |                                       |
| 대한핸드볼    | 협회 홍길동                            | 2016-05-03 남      | 010-1234-5678 삭제                     |                                       |
|          |                                   |                   | ③ 신청(등록완료) 신청 닫기                     | ~                                     |